# I. PENGENALAN NATIONAL CENTRE FOR BIOTECHNOLOGY INFORMATION (NCBI)

#### A. PENDAHULUAN

**NCBI** (*National Centre for Biotechnology Information*) merupakan suatu institusi yang menyediakan sumber informasi terkait perkembangan biologi molekuler. NCBI membuat database yang dapat diakses oleh publik dan mengembangkan software penganalisis data genom. Situs NCBI dapat di akses pada : <u>www.ncbi.nlm.nih.gov</u>.

# **Databases and Software**

## 1. Entrez

Entrez merupakan sistem pencarian informasi dalam NCBI yang menyediakan akses terintegrasi untuk melakukan sekuensing, pemetaan (*mapping*), taksonomi dan data struktural. Entrez juga menyediakan gambaran grafis untuk mapping sekuen dan kromosom. Ciri khas dan keunggulan Entrez adalah kemampuan untuk pencarian informasi terkait sekuen, struktur dan referensi. Literatur jurnal yang tersedia dapat diakses melalui PubMed. PubMed merupakan alat penghubung pencarian di web yang menyediakan akses ke lebih dari 11 juta sitasi jurnal di MEDLINE. Entrez Gene adapat diakses pada www.ncbi.nlm.nih.gov/gene.

# 2. Nucleotide Database

Database nukleotida merupakan suatu koleksi sekuen dari beberapa sumber, termasuk diantaranya GenBank, Reference Sequence (RefSeq), Third Party Annotation (TPA) dan Protein Data Bank (PDB).

# a. GenBank

GenBank merupakan database sekuen genetik dari NIH (*National Institutes of Health*), berupa koleksi sekuen DNA yang dapat diketahui oleh publik. Database GenBank dibiayai dan didistribusikan oleh NCBI. Data sekuen dikirim ke GenBank oleh peneliti dari seluruh dunia.

| S                                                      | NCBI                                                  | GenBa                                                                                                    | ank Overv                                                                                                    | /iew                                                                                       |                                                                                         |                                                                                    |                                                                                                    |
|--------------------------------------------------------|-------------------------------------------------------|----------------------------------------------------------------------------------------------------|----------------------------------------------------------------------------------------------------|--------------------------------------------------------------------------------------------|-----------------------------------------------------------------------------------------|------------------------------------------------------------------------------------|----------------------------------------------------------------------------------------------------|
| Ρι                                                     | ubMed                                                 | Entrez                                                                                                    | BLAST                                                                                                    | OMIM                                                                                       | Books                                                                                   | Taxonomy                                                                           | Structure                                                                                                    |
| Search E                                               | Entrez                                                | 🗙 for                                                                                                    |                                                                                                    |                                                                                            | Go                                                                                      |                                                                                    |                                                                                                    |
| NCBI H<br>NCBI S<br>Submit to<br>Submit an<br>Search G | lome<br>Dite Map<br>Di GenBank<br>n update<br>renBank | <ul> <li>What i</li> <li>GenBar</li> <li>DNA se</li> <li>approxi</li> <li>GenBar</li> <li>division</li> </ul> | <b>s GenBank</b> '<br>nk <sup>®</sup> is the NIH<br>quences ( <u>Nuc</u><br>mately 106,53<br>nk divisions ar<br>as of August | <b>?</b><br>genetic sequ<br><i>leic Acids Re</i><br>3,156,756 ba<br>Id 148,165,11<br>2009. | ence database<br><u>search, 2008 J</u><br>Ises in 108,431<br>17,763 bases ir            | , an annotated coll<br>an:36(Database is<br>,692 sequence red<br>1 48,443,067 sequ | ection of all publicly available<br><u>sue):D25-30</u> ). There are<br>cords in the traditional<br>ence records in the WGS |
| GenBank<br>a comp<br>BLAST                             | : and RefSeq:<br>parison                              | The cor<br>site. A r<br><u>Sequen</u><br>Europe<br>organiz                                                    | nplete <u>release</u><br>new release is<br>n <u>ce Database</u><br>an Molecular I<br>ations exchan                           | <u>e notes</u> for the<br>made every t<br>Collaboration<br>Biology Labor<br>ge data on a   | e current versic<br>two months. Ge<br>, which compris<br>ratory (EMBL),<br>daily basis. | in of GenBank are<br>enBank is part of th<br>ses the DNA DataB<br>and GenBank at N | available on the NCBI ftp<br>ie <u>International Nucleotide</u><br>iank of Japan (DDBJ), the<br>CBI. These three           |

# Format GenBank disajikan pada gambar dibawah ini :

Display Settings: 👽 GenBank

# Pyrococcus woesei beta-galactosidase gene, complete cds

GenBank: AF043283.1 <u>FASTA</u><u>Graphics</u>

## Features Sequence

| LOCUS      | AF043283 1533 bp DNA linear BCT 25-MAY-2001                         |
|------------|---------------------------------------------------------------------|
| DEFINITION | Pyrococcus woesei beta-galactosidase gene, complete cds.            |
| ACCESSION  | AF043283                                                            |
| VERSION    | AF043283.1 GI:2811285                                               |
| KEYWORDS   |                                                                     |
| SOURCE     | Pyrococcus woesei                                                   |
| ORGANISM   | Pyrococcus woesei                                                   |
|            | Archaea; Euryarchaeota; Thermococci; Thermococcales;                |
|            | Thermococcaceae; Pyrococcus.                                        |
| REFERENCE  | 1 (bases 1 to 1533)                                                 |
| AUTHORS    | Daabrowski,S., Sobiewska,G., Maciunska,J., Synowiecki,J. and Kur,J. |
| TITLE      | Cloning, expression, and purification of the His(6)-tagged          |
|            | thermostable beta-galactosidase from Pyrococcus woesei in           |
|            | Escherichia coli and some properties of the isolated enzyme         |
| JOURNAL    | Protein Expr. Purif. 19 (1), 107-112 (2000)                         |
| PUBMED     | 10833397                                                            |
| REFERENCE  | 2 (bases 1 to 1533)                                                 |
| AUTHORS    | Dabrowski,S., Maciunska,J. and Synowiecki,J.                        |
| TITLE      | Direct Submission                                                   |
| JOURNAL    | Submitted (16-JAN-1998) Food Preservation, Technical University of  |
|            | Gdansk, Narutowicza 11/12, Gdansk 80-952, Poland                    |

| FEATURES                          | Location/Q              | ualifiers                   |                             |              |                  |  |
|-----------------------------------|-------------------------|-----------------------------|-----------------------------|--------------|------------------|--|
| source                            | 11533                   |                             |                             |              |                  |  |
|                                   | /organism=              | "Pyrococcus                 | woesei″                     |              |                  |  |
|                                   | /mol_type="genomic DNA" |                             |                             |              |                  |  |
|                                   | /strain="D              | SM3773″                     |                             |              |                  |  |
|                                   | /db_xref="              | taxon: <mark>2262</mark> "  |                             |              |                  |  |
| CDS                               | 11533                   |                             |                             |              |                  |  |
|                                   | /codon_sta              | rt=1                        |                             |              |                  |  |
| Coding Sequence                   | /transl_tai             | ble= <u>11</u>              |                             |              |                  |  |
|                                   | /product="              | beta-galact                 | osidase"                    |              |                  |  |
|                                   | /protein_i              | d=" <u>AAB97862</u>         | .1"                         |              |                  |  |
|                                   | /db_xref="              | GI:2811286″                 |                             |              |                  |  |
| (                                 | /translati              | on="MFPEKFL                 | WGVAQSGFQFI                 | MGDKLRRNIDT  | NTDWWHWVRDKTNIE  |  |
|                                   | KGLVSGDLPE              | EGINNYELYEK                 | DHEIARKLGLI                 | VAYRIGIEWSRI | IFPWPTTFIDVDYSYN |  |
|                                   | ESYNLIEDVK              | ITKDTLEELDE                 | IANKREVAYYI                 | RSVINSLRSKGF | KVIVNLNHFTLPYWL  |  |
|                                   | HDPIEARERA              | LTNKRNGWVNP                 | RTVIEFAKYA                  | AYIAYKFGDIVI | MWSTFNEPMVVVELG  |  |
| Amino acid sequence               | YLAPYSGFPP              | GVLNPEAAKLA                 | ILHMINAHAL                  | AYRQIKKFDTEF | ADKDSKEPAEVGIIY  |  |
| Thinks acta sequence              | NNIGVAYPKD              | PNDSKDVKAAE                 | NDNFFHSGLFI                 | FEAIHKGKLNIE | FDGETFIDAPYLKGN  |  |
|                                   | DWIGVNYYTR              | EVVIYQEPMFP                 | SIPLITFKGV                  | 2GYGYACRPGT1 | SKDDRPVSDIGWELY  |  |
|                                   | PEGMYDSIVE.             | AHKIGVPVIVI<br>Algedwdegi y | ENGLADSKDII<br>FUMU ITVEDII | PERGAGASHIKU | TEKAFEDGYEVKGYF  |  |
|                                   | HWALIDMFEW.             | ALGF RHRF GL I              | LUNLIIKEKII                 | -KEKSVSIFKEI | VANNGVIKKIEEELL  |  |
| Start codon                       | RG.                     |                             |                             |              |                  |  |
|                                   |                         |                             |                             |              |                  |  |
| 1 atgitccctg                      | aaaagttoot              | ttaaaatata                  | acacaateaa                  | atttcaatt    | tassetaaaa       |  |
| 61 gataaactca                     | qqaqqaatat              | tgacactaac                  | actoattoot                  | gecectaget   | aaqqqataaq       |  |
| 121 acaaatatag                    | agaaaggcct              | cattaataaa                  | gatetteccg                  | aqqaqqqqat   | taacaattac       |  |
| 181 gagetttatg                    | agaaggacca              | tgagattgca                  | aqaaaqctqq                  | qtcttaatqc   | ttacagaata       |  |
| 241 ggcatagagt                    | ggagcagaat              | atteccatgg                  | ccaacgacat                  | ttattgatgt   | tgattatage       |  |
| 301 tataatgaat                    | catataacct              | tatagaagat                  | gtaaagatca                  | ccaaggacac   | tttggaggag       |  |
| 361 ttagatgaga                    | tcgccaacaa              | gagggaggtg                  | gcctactata                  | ggtcagtcat   | aaacagcetg       |  |
| 421 aggagcaagg                    | ggtttaaggt              | tatagttaat                  | ctaaatcact                  | tcaccettee   | atattggttg       |  |
| 481 catgatecca                    | ttgaggctag              | ggagagggcg                  | ttaactaata                  | agaggaacgg   | ctgggttaac       |  |
| 541 ccaagaacag                    | ttatagagtt              | tgcaaagtat                  | gccgcttaca                  | tagcctataa   | gtttggagat       |  |
| 601 atagtggata                    | tgtggagcac              | gtttaatgag                  | cctatggtgg                  | ttgttgaget   | tggctaccta       |  |
| 661 gcccctact                     | ctggcttccc              | tccaggggtt                  | ctaaatccag                  | aggccgcaaa   | gctggcgata       |  |
| 721 cttcacatga                    | taaatgcaca              | tgetttaget                  | tataggcaga                  | taaagaagtt   | tgacactgag       |  |
| 781 aaagetgata                    | aggattetaa              | agageetgea                  | gaagttggta                  | taatttacaa   | caacattgga       |  |
| 841 gttgdttatd                    | ccaaggatcc              | gaacgattcc                  | aaggatgtta                  | aggcagcaga   | aaacgacaac       |  |
| 901 ttettetaet                    | cagggetgtt              | trangagetet                 | atacacaaag                  | gaaaacttaa   | catagagtt        |  |
| 901 gacggugaaa<br>1021 tertereree | rgreentert              | tecotettat                  | reacceatra                  | ttccttceet   | ayyyyıtaat       |  |
| 1021 caccacaca                    | ggguugeuge              | atatractat                  | gaaccaacge                  | ctaggetet    | atcaeeaaet       |  |
| 1141 gacagagereg                  | tragroacat              | addataddaa                  | ctctatccad                  | aqqqqatqta   | crattraata       |  |
| 1201 attgaagete                   | acaaqtacqq              | cattccaatt                  | tacotoacoo                  | agaacggaat   | ageggattea       |  |
| 1261 aaggacatee                   | taagacctta              | ctacatageg                  | agccacataa                  | agatgacaga   | gaaggeettt       |  |
| 1321 gaggatgggt                   | atgaagttaa              | gggctacttc                  | cactgggcat                  | taactgacaa   | cttcgagtgg       |  |
| 1381 getetegagt                   | ttagaatgcg              | ctttggcctc                  | tacgaaqtca                  | acctaattac   | aaaggagaga       |  |
| 1441 attcccaggg                   | agaagagcqt              | gtcgatattc                  | agagagatag                  | tagccaataa   | tggtgttacg       |  |
| 1501 aaaaagattg                   | aagaggaatt              | gctgagggga                  | tga                         | -            |                  |  |
|                                   |                         |                             |                             |              |                  |  |
|                                   |                         | Stor                        | o codon                     |              |                  |  |
|                                   |                         |                             |                             |              |                  |  |

# 3. Blast

BLAST (*Basic Local Alignment Search Tool*) merupakan suatu program untuk pencarian kemiripan sekuen (*sequence similarity*) dan merupakan alat dalam identifikasi gen dan karakter genetik. Blast dapat melakukan pencarian sekuen melalui perbandingan

dengan database DNA dalam waktu singkat (kurang dari 15 detik). Keterangan lengkap mengenai program BLAST dapat dilihat pada : <u>http://www.ncbi.nlm.nih.gov/blast/producttable.shtml#</u>

Ada 5 program utama dalam BLAST, yaitu :

- a. nucleotide blast (blastn) : membandingkan suatu sekuen <u>nukleotida</u> meragukan (query sequence) yang kita miliki dengan database sekuen <u>nukleotida</u>.
- protein blast (blastp) : membandingkan suatu sekuen <u>asam amino</u> yang kita miliki dengan database sekuen <u>protein.</u>
- c. blastx : membandingkan produk translasi konsep 6-frame sebuah sekuen nukleotida (<u>translated nucleotide</u>) yang kita miliki dengan database sekuen <u>protein</u>.
- d. tblastn : membandingkan suatu sekuen <u>protein</u> yang kita miliki dengan database <u>sekuen nukleotida</u> yang secara dinamis ditranslasi pada semua pembacaan 6 frame.
- e. **tblastx** : membandingkan suatu translasi 6 frame dari nukleotida.

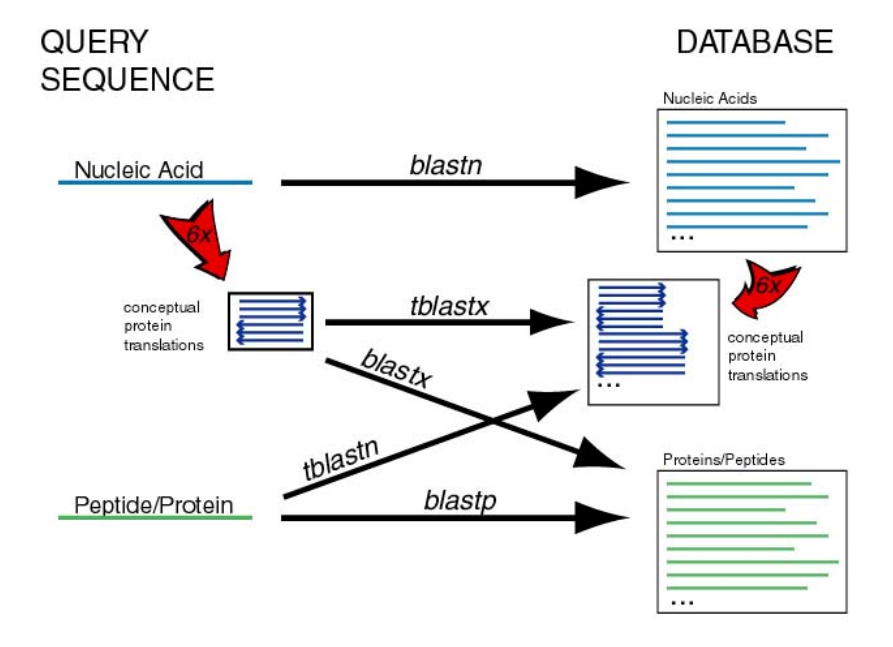

Gambaran mengenai program Blast dapat dilihat pada gambar berikut ini :

#### **HOMOLOGI PROTEIN**

Protein merupakan polipeptida yang tersusun atas asam amino. Sekuens asam amino dari masingmasing protein ditentukan oleh gen yang meng-kodenya. Gen ditranskripsi menjadi mRNA dan selanjutnya mRNA ditranslasikan menjadi protein oleh ribosom. Urutan basa yang berbeda pada mRNA akan menghasilkan asam amino yang berbeda. Beberapa organisme dapat memiliki jenis protein yang sama. Sebagai contoh, hormon insulin terdapat pada manusia, babi, sapi dan beberapa hewan mamalia lainnya. Fungsi insulin pada masing-masing organisme tersebut adalah sama, yaitu mengubah glukosa menjadi glikogen sehingga kadar gula darah dapat terkontrol. Namun demikian, ternyata insulin pada masing-masing organisme memiliki struktur primer yang berbeda karena adanya perbedaan beberapa sekuen asam amino.

Oleh sebab itu diperlukan penelitian mengenai homologi protein antar-organisme sehinga dapat dibandingkan kemiripan asam amino yang menyusun protein. Melalui program *blastp* pada situs NCBI dapat dilakukan pencarian protein homolog dari berbagai macam organisme. Homologi bukan berarti sama persis, namun terdapat kemiripan antara satu dengan yang lainnya dengan persentase kemiripan tertentu. Untuk tujuan terapi, misalnya diinginkan suatu protein pengganti dari hewan tertentu, tentu akan dipilih protein yang memiliki persen kemiripan yang paling tinggi dengan protein yang kita miliki, sehingga diharapkan reaksi alergi tidak terjadi. Dalam bidang enzimologi, homologi protein diperlukan untuk mengetahui kemiripan sekuen asam amino suatu enzym yang dihasilkan oleh suatu organisme dibandingkan dengan organisme lain.

# ACARA 1. ANALISIS HOMOLOGI SEKUEN NUKLEOTIDA DAN PROTEIN

# TUJUAN

- 1. Mahasiswa mampu memahami dan menggunakan program Blastn untuk identifikasi sekuen nukleotida melalui database Genbank
- 2. Mahasiswa dapat melakukan analisis homologi suatu protein dari organisme tertentu dengan organisme lain menggunakan database Genbank menggunakan Blastp.

## LANGKAH KERJA

## a. Blastn

Blastn dapat digunakan untuk mengidentifikasi suatu sekuen nukleotida meragukan (*query sequence*) yang kita miliki dengan database nukleotida, sehingga output yang didapat berupa identitas nukleotida tersebut, antara lain nama gen dan spesies penghasil dari sekuen lengkapnya.

# 1. Buka situs <u>www.ncbi.nlm.nih.gov</u>

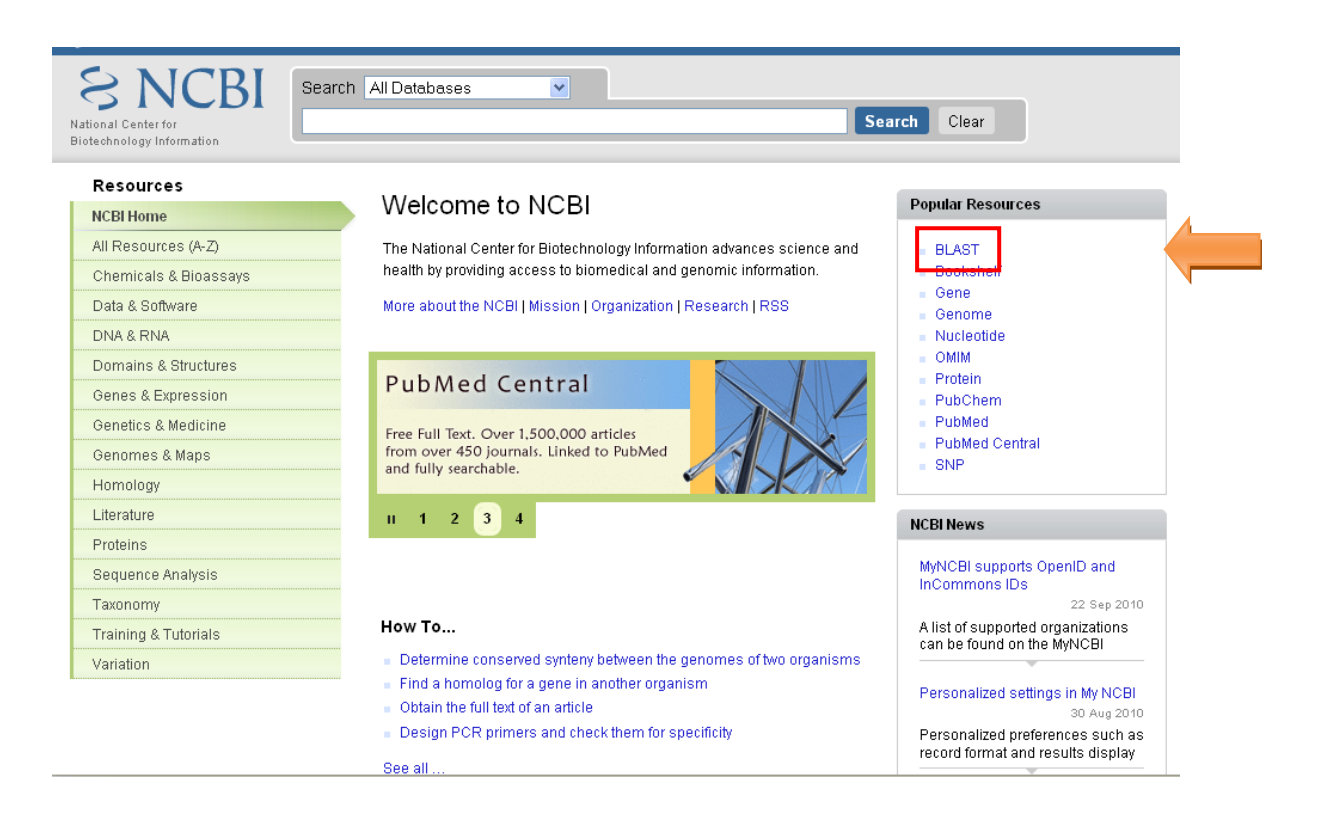

2. Pilih tool "BLAST", akan muncul tampilan pilihan program BLAST.

Untuk mencari gen suatu sekuen nukleotida dari database nukleotida pilih "nucleotide blast" (blastn).

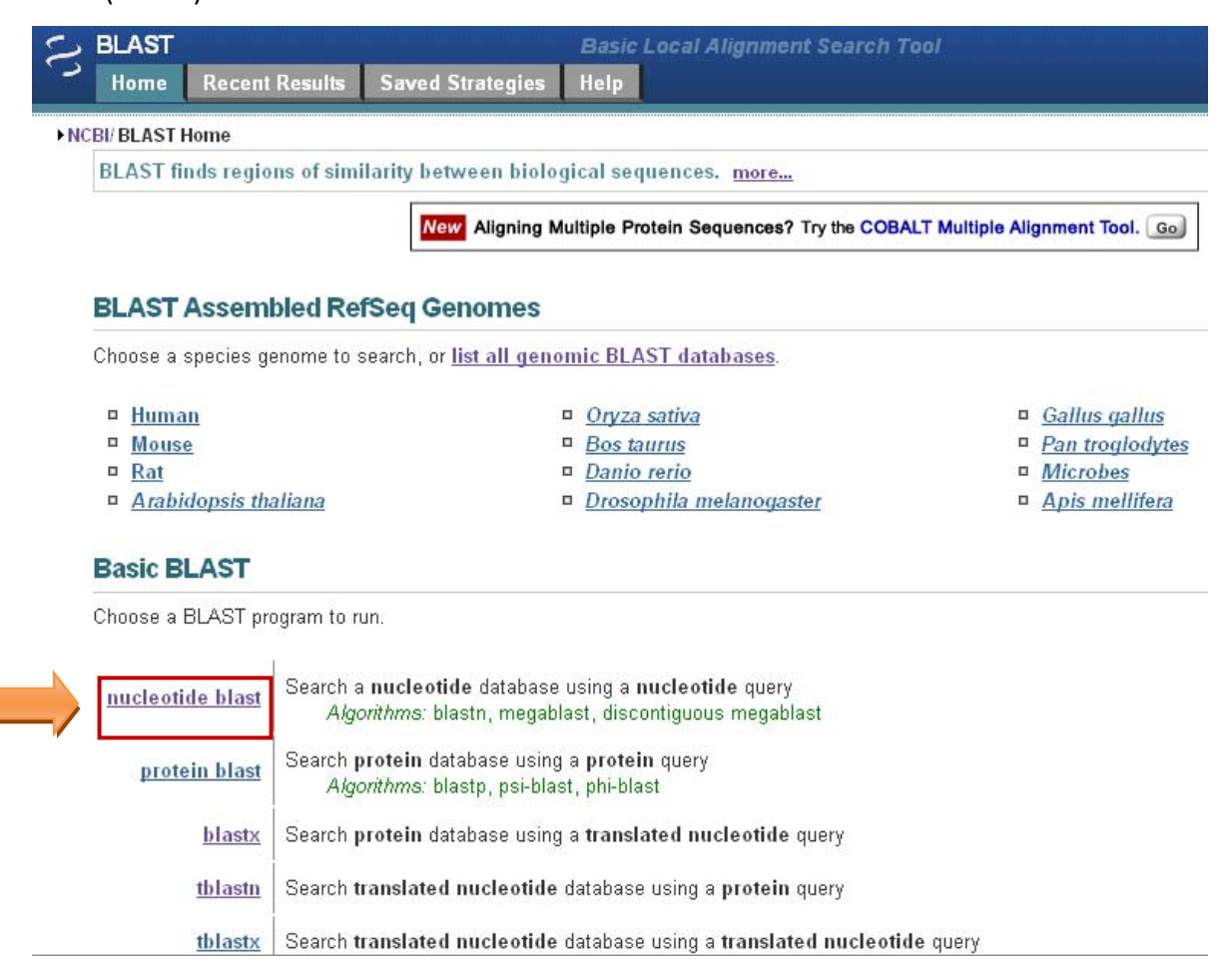

 Setelah tampilan muncul, entri sekuen nukleotida (query) yang akan dicari; pilih setting pencarian dari database "others" (jika belum diketahui spesiesnya); pilih program "megablast"; klik "BLAST" untuk memulai proses searching.

Pada latihan/contoh digunakan sekuen nukleotida DNA berikut ini :

| Enter accession                                                                                                    | number, gi, or FASTA sequence 😡 🛛 🛛 Clear 🛛 Query subrance 😡                                                                                                    |
|----------------------------------------------------------------------------------------------------|----------------------------------------------------------------------------------------------------|
| ATETTICITEAAAAETT<br>AGGAEGAATATTEACAC<br>UTCETTAETEFAGAETC<br>GCAAGAAAGCTEGETC<br>ACATITAETGAEGAETT<br>GACACTTTEGAEGAETT | ICTITISESENTISESEACAATISESETTISASETTISASETTISESEATAATTA<br>TAACATISATTISETESETASESETTAASESTAASEATAATISETTI TAACATISASETTI<br>TAACATISASEATAASETTAASETTISASEASESETTISASEASESETTAASESETTISESEATAATISETTI<br>TAATASETTAASETTAASETTAASETTISASEASESTTISASEATTAASETTISESEATTAASETTISESEATTAASETTAASEASESTTISASEASETTISASEATTAASETTAASEATTAASETTISASEATTAASETTAASEASESTTISASEASETTISASEASETTISASETTISASETTISAS |
| Or, upload file                                                                                                    | Browse                                                                                                    |
| Job Title                                                                                                    | AF043283:Pyrococcus woesei beta-galactosidase                                                                                                    |
|                                                                                                    | Enter a descriptive title for your BLAST search 🚇                                                                                                    |
| Align two or I                                                                                                    | nore sequences 😡                                                                                                    |
| Choose Sear                                                                                                    | ch Set                                                                                                    |
| Database                                                                                                    | OHuman genomic + transcript OMouse genomic + transcript Others (nr etc.);                                                                                                    |
|                                                                                                    | Nucleatide collection (nr/nt)                                                                                                    |
| Organism                                                                                                    |                                                                                                    |
| Optional                                                                                                    |                                                                                                    |
|                                                                                                    | Enter organism common name, binomial, or tax id. Only 20 top taxa will be shown. 🥹                                                                                                    |
| Exclude                                                                                                    | Models (XM/XP) Uncultured/environmental sample sequences                                                                                                    |
| Optional                                                                                                    |                                                                                                    |
| Optional<br>Entrez Query                                                                                                  |                                                                                                    |
| Optional<br>Entrez Query<br>Optional                                                                                      | Enter an Entrez guery to limit search 😣                                                                                                    |
| Optional<br>Entrez Query<br>Optional                                                                                      | Enter an Entrez query to limit search 😣                                                                                                    |
| Optional<br>Entrez Query<br>Optional<br>Program Sele                                                                      | Enter an Entrez query to limit search 😟                                                                                                    |
| Optional<br>Entrez Ouery<br>Optional<br>Program Sele<br>Optimize for                                                      | Enter an Entrez query to limit search<br>Ction  OHighly similar sequences (megablast)                                                                                                    |
| Optional<br>Entrez Query<br>Optional<br>Program Sele<br>Optimize for                                                      | Enter an Entrez query to limit search<br>Ction  Image: Highly similar sequences (megablast)  O More dissimilar sequences (discontiguous megablast)                                                                                                    |
| Optional<br>Entrez Query<br>Optional<br>Program Sele<br>Optimize for                                                      | Enter an Entrez query to limit search<br>Ction                                                                                                    |

# 4. Hasil searching / pencarian akan didapat tampilan seperti berikut :

| Query ID  d 6<br>Description Non<br>Molecule type nud<br>Query Length 440<br>Other reports: >Se: | 4235<br>e<br>eic acid<br>rch Summary [Taxonomy reports] [Distar | ce tree of results]                     | Database  <br>Descri<br>Pro | Name nr<br>iption All GenBan<br>samples or<br>gram BLASTN 2.2 | k+EMBL+DDBJ+PDB seq<br>∙phase 0, 1 or 2 HTGS :<br>2.24+ ▶ <u>Citation</u> | uences (but no l<br>sequences) | EST, STS, GSS,en | vironmental |
|--------------------------------------------------------------------------------------------------|-----------------------------------------------------------------|-----------------------------------------|-----------------------------|---------------------------------------------------------------|---------------------------------------------------------------------------|--------------------------------|------------------|-------------|
| Graphic Summar                                                                                   | 1                                                               |                                         |                             |                                                               |                                                                           |                                |                  |             |
|                                                                                                  |                                                                 | Distribution of 4 Blas                  | t Hits on the Query Sequ    | ience 🥹                                                       |                                                                           |                                |                  |             |
|                                                                                                  |                                                                 | Mouse-over to show defline and score:   | s, click to show alignme    | nts                                                           |                                                                           |                                |                  |             |
|                                                                                                  |                                                                 | Color                                   | key for alignment s         | cores                                                         |                                                                           |                                |                  |             |
|                                                                                                  |                                                                 | <40 40-50                               | 50-80                       | 80-200 >=                                                     | 200                                                                       |                                |                  |             |
|                                                                                                  |                                                                 | Query                                   |                             |                                                               |                                                                           |                                |                  |             |
|                                                                                                  |                                                                 | 1 80 1                                  | 50 240                      | 320 4                                                         | ioo                                                                       |                                |                  |             |
|                                                                                                  |                                                                 |                                         |                             |                                                               |                                                                           |                                |                  |             |
|                                                                                                  |                                                                 |                                         |                             |                                                               | _                                                                         |                                |                  |             |
|                                                                                                  |                                                                 | 1                                       |                             |                                                               |                                                                           |                                |                  |             |
|                                                                                                  |                                                                 |                                         |                             |                                                               |                                                                           |                                |                  |             |
| Descriptions                                                                                     |                                                                 |                                         |                             |                                                               |                                                                           |                                |                  |             |
| Logand for links to other                                                                        | rarauraar: 🛄 UniGana \Xi GEO 🖸 Gana S Stru                      | tura 🕅 Man Miswar 🌌 Ruh Cham Bio Arra   |                             |                                                               |                                                                           |                                |                  |             |
| Legend for miles to other                                                                        | resources. 🖬 onioene 🖬 020 🖬 Gene 🖬 Stru                        | sure an map viewer sa Publicien Broassa | ,<br>,                      |                                                               |                                                                           |                                |                  |             |
| 6                                                                                                |                                                                 |                                         |                             |                                                               |                                                                           |                                |                  |             |
| Accession                                                                                        | ng significant alignments:<br>Descri                            | ption                                   | Max score                   | Total score                                                   | Query coverage                                                            | 🛆 E value                      | Max ident        | Links       |
| AE009950.1                                                                                       | Pyrococcus furiosus DSM 3638, complete g                        | enome                                   | 813                         | 813                                                           | 100%                                                                      | 0.0                            | 100%             |             |
| AF043283.1                                                                                       | Pyrococcus woesei beta-galactosidase gen                        | , complete cds                          | 813                         | 813                                                           | 100%                                                                      | 0.0                            | 100%             |             |
| <u>U60214.1</u>                                                                                  | Pyrococcus furiosus beta-mannosidase (bm                        | nA) gene, complete cds                  | 813                         | 813                                                           | 100%                                                                      | 0.0                            | 100%             | G           |
|                                                                                                  |                                                                 |                                         | 070                         | 070                                                           | OFO                                                                       | 1                              | 700/             |             |

| > <mark>gb  </mark><br>Length    | AF043<br>=1533        | 283.1 AF043283 Pyrococcus woesei beta-galactosidase gene, com                | plete cds  |
|----------------------------------|-----------------------|------------------------------------------------------------------------------|------------|
| Score<br>Ident<br>Str <b>a</b> n | = 9<br>ities<br>d=Plu | 98 bits (540), Expect = 0.0<br>= 540/540 (100%), Gaps = 0/540 (0%)<br>s/Plus |            |
| Query                            | l                     | ATGTTCCCTGAAAAGTTCCTTTGGGGTGTGGCACAATCGGGTTTTCAGTTTGAAATGGGG                 | <b>6</b> 0 |
| Sbjet                            | l                     | ATGTTCCCTGAAAAGTTCCTTTGGGGTGTGGCACAATCGGGTTTTCAGTTTGAAATGGGG                 | <b>6</b> 0 |
| Query                            | 61                    | GATAAACTCAGGAGGAATATTGACACTAACACTGATTGGTGGCACTGGGTAAGGGATAAG                 | 120        |
| Sbjet                            | 61                    | GATAAACTCAGGAGGAATATTGACACTAACACTGATTGGTGGCACTGGGTAAGGGATAAG                 | 120        |
| Query                            | 121                   | ACAAATATAGAGAAAGGCCTCGTTAGTGGAGATCTTCCCGAGGAGGGGATTAACAATTAC                 | 180        |
| Sbjet                            | 121                   | ACAAATATAGAGAAAGGCCTCGTTAGTGGAGATCTTCCCGAGGAGGGGATTAACAATTAC                 | 180        |
| Query                            | 181                   | GAGCTTTATGAGAAGGACCATGAGATTGCAAGAAAGCTGGGTCTTAATGCTTACAGAATA                 | 240        |
| Sbjet                            | 181                   | GAGCTTTATGAGAAGGACCATGAGATTGCAAGAAAGCTGGGTCTTAATGCTTACAGAATA                 | 240        |
| Query                            | 241                   | GGCAT AGAGT GGAGC AGAAT ATT CCCAT GGCC AACGAC ATTT ATT GAT GTT GATT AT AGC   | 300        |
| Sbjet                            | 241                   | GGCATAGAGTGGAGCAGAATATTCCCATGGCCAACGACATTTATTGATGTTGATTATAGC                 | 300        |
| Query                            | 301                   | T AT AAT GAAT CAT AT AACCTT AT AGAAGAT GT AAAGAT CACCAAGGAC ACTTT GGAGGAG    | 360        |
| Sbjet                            | 301                   | TATAATGAATCATATAACCTTATAGAAGATGTAAAGATCACCAAGGACACTTTGGAGGAG                 | 360        |
| Query                            | 351                   | TTAGATGAGATCGCCAACAAGAGGGAGGTGGCCTACTATAGGTCAGTCA                            | 420        |
| Sbjet                            | 351                   | TTAGATGAGATCGCCAACAAGAGGGAGGTGGCCTACTATAGGTCAGTCA                            | 420        |
| Query                            | 421                   | AGGAGCAAGGGGTTTAAGGTTATAGTTAATCTAAATCACTTCACCCTTCCATATTGGTTG                 | 480        |
| Sbjet                            | 421                   | AGGAGCAAGGGGTTTAAGGTTATAGTTAATCTAAATCACTTCACCCTTCCATATTGGTTG                 | 480        |
| Query                            | 481                   | CATGATCCCATTGAGGCTAGGGAGAGGGGGGTTAACTAATAAGAGGAACGGCTGGGTTAAC                | 540        |
| Sbjet                            | 481                   | CATGATCCCATTGAGGCTAGGGAGAGGGCGTTAACTAATAAGAGGAACGGCTGGGTTAAC                 | 540        |

5. Hasil blast umumnya akan menghasilkan lebih dari satu sekuen yang bersesuaian. Pilih hasil dengan skor paling tinggi dan query coverage mendekati 100%.

| Description                                                            | Max score  | Total score | Query coverage | 🛆 <u>E value</u> | <u>Max ident</u> |
|------------------------------------------------------------------------|------------|-------------|----------------|------------------|------------------|
| Pyrococcus furiosus DSM 3638, complete genome                          | <u>998</u> | 998         | 100%           | 0.0              | 100%             |
| Pyrococcus woesei beta-galactosidase gene, complete cds                | 998        | 998         | 100%           | 0.0              | 100%             |
| Pyrococcus furiosus beta-mannosidase (bmnA) gene, complete cds         | 998        | 998         | 100%           | 0.0              | 100%             |
| Uncultured bacterium clone pWTSA beta-galactosidase gene, complete cds | 292        | 292         | 99%            | 1e-75            | 77%              |

6. Klik "Accession" gen terpilih (hasil blastn) untuk keterangan lebih lanjut, (nucleotide origin dan CDS-nya).

Pyrococcus woesei beta-galactosidase gene, complete cds

| GenBank: AF04                    | 3283.1                             |        |                                     |                         |                         |
|----------------------------------|------------------------------------|--------|-------------------------------------|-------------------------|-------------------------|
| FASTA Graphi                     | <u>cs</u>                          |        |                                     |                         |                         |
| Features Sequ                    | ence                               |        |                                     |                         |                         |
| LOCUS<br>DEFINITION<br>ACCESSION | AF043283<br>Pyrococcus<br>AF043283 | woesei | 1533 bp DNA<br>beta-galactosidase g | linear<br>ene, complete | BCT 25-MAY-2001<br>cds. |

7. Klik "Distance tree of results" Apabila ingin mengetahui phylogenetic tree antar sekuen yang didapatkan. Sebelum melakukan analisis ini, harus dipilih database sekuen yang akan dibandingkan.

|                                                 | Tree vie                         | w for RID: BR       | R7E1JP01S, query ID: lcl 22877,                 |
|-------------------------------------------------|----------------------------------|---------------------|-------------------------------------------------|
| Tree method<br>Neighbor Joining 🛛 😵 😡           | Max Seq Difference<br>0.75 🛛 🕑 🕑 | Reset               | Download in Newick Format 🕑 🕑                   |
| rectangle slanted radia                         | al force 🥹 🗹 Sh                  | ow distance Mouse o | ver an internal node for a subtree or alignment |
|                                                 |                                  |                     | Uncultured bacterium clone p                    |
|                                                 |                                  |                     |                                                 |
|                                                 |                                  |                     |                                                 |
|                                                 |                                  |                     |                                                 |
|                                                 |                                  |                     |                                                 |
| 0                                               |                                  |                     |                                                 |
| Pyrococcus furiosus beta mannosidase (bmnA      | ) gene, complete cds             |                     |                                                 |
|                                                 |                                  |                     |                                                 |
|                                                 |                                  |                     |                                                 |
|                                                 |                                  |                     |                                                 |
|                                                 |                                  |                     |                                                 |
| 4                                               |                                  |                     |                                                 |
|                                                 |                                  |                     |                                                 |
| • Pyrococcus woeser bena galaciosidase gene, co |                                  |                     |                                                 |
|                                                 |                                  |                     |                                                 |
|                                                 |                                  |                     |                                                 |
|                                                 |                                  |                     |                                                 |
| ¢                                               |                                  |                     |                                                 |
| ¢.                                              |                                  |                     |                                                 |
|                                                 |                                  |                     |                                                 |

# b. Blastp

Blastp dapat digunakan untuk mencari protein homolog dari protein yang kita miliki.

- 1. Buka situs <u>www.ncbi.nlm.nih.gov</u>
- 2. Pilih tool "BLAST". Untuk mencari protein homolog dari query asam amino gunakan "protein blast" (blastp)
- 3. Setelah tampilan muncul, entri sekuen protein (*query*) yang akan dicari; pilih seting pencarian dari database (jika membatasi hanya ingin mencari pada spesies tertentu, ketik nama organisme); pilih program "blastp"; klik "BLAST" untuk memulai proses *searching*.

Pada latihan / contoh digunakan query sekuen protein berikut ini :

```
mfpekflwgv aqsgfqfemg dklrrnidtn tdwwhwvrdk tniekglvsg dlpeeginny
elyekdheia rklglnayri giewsrifpw pttfidvdys ynesynlied vkitkdtlee
ldeiankrev ayyrsvinsl rskgfkvivn lnhftlpywl hdpiearera ltnkrngwvn
prtviefaky aayiaykfgd ivdmwstfne pmvvvelgyl apysgfppgv lnpeaaklai
•NCBU/BLAST/blastp suite
```

| mipekilwgv aqsqiqi<br>slyskdheja rklqlna<br>ldsjankrev ayyrsvi<br>prtvjejaky aayjayk | eng dklrmidtn tdømbøvrdk tniekglvsg dlpeeginny<br>nyri giewsrifpo pttfidvdys ynesynlied vkitkdtlee<br>nsl rskgfkvivn lnhttlpyml hdpiearera ltnkrngøvn<br>rfgd ivdmostfne pmvvvelgyl apysgfppgv lnpeaaklai To |
|--------------------------------------------------------------------------------------|----------------------------------------------------------------------------------------------------|
| Or, upload file                                                                      | Browse                                                                                                    |
| Job Inde                                                                             | Enter a descriptive title for your BLAST search 🥹                                                                                                    |
| Align two or n                                                                       | nore sequences 😡                                                                                                    |
| Choose Searc                                                                         | h Set                                                                                                    |
| Database                                                                             | Non-redundant protein sequences (nr) 🛛 👽 🥥 🧺                                                                                                    |
| Organism<br>Optional                                                                 | Enter organism common name, binomial, or tax id. Only 20 top taxa will be shown. 🥹                                                                                                    |
| Exclude<br>Optional                                                                  | Models (XM/XP) Uncultured/environmental sample sequences                                                                                                    |
| Entrez Query<br>Optional                                                             | Enter an Entrez query to limit search 🥹                                                                                                    |
| Program Sele                                                                         | ction                                                                                                    |
| Algorithm                                                                            | blastp (protein-protein BLAST)     PSI-BLAST (Position-Specific Iterated BLAST)                                                                                                    |
|                                                                                      | O PHI-BLAST (Pattern Hit Initiated BLAST)                                                                                                    |

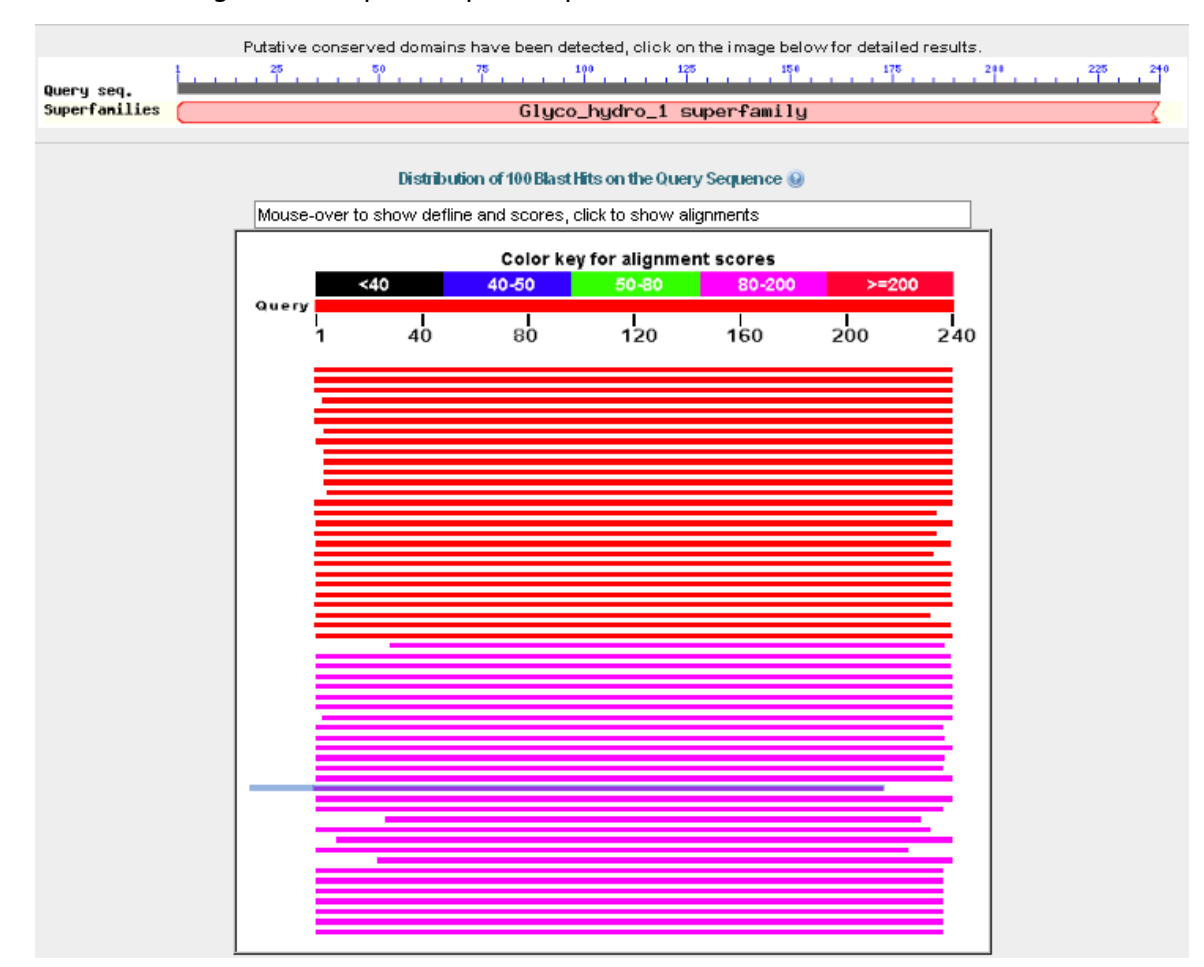

# 4. Hasil *searching* akan didapat tampilan seperti berikut:

| Sequences producing significant alignments: |                                                                                        |            |             |                |                  |  |  |  |
|---------------------------------------------|----------------------------------------------------------------------------------------|------------|-------------|----------------|------------------|--|--|--|
| Accession                                   | Description                                                                            | Max score  | Total score | Query coverage | 🛆 <u>E value</u> |  |  |  |
| 052629.1                                    | RecName: Full=Beta-galactosidase; Short=Lactase >gb AAB97862.1  beta-galactosidase     | <u>494</u> | 494         | 100%           | 2e-138           |  |  |  |
| NP 578937.1                                 | beta-mannosidase [Pyrococcus furiosus DSM 3638] >gb AAC44387.1  beta-mannosidase       | 494        | 494         | 100%           | 4e-138           |  |  |  |
| NP 126617.1                                 | Beta-mannosidase [Pyrococcus abyssi GE5] >emb CAB49848.1  bgaL-1 beta-galactosida      | 426        | 426         | 100%           | 1e-117           |  |  |  |
| <u>YP_002993739.1</u>                       | Beta-galactosidase [Thermococcus sibiricus MM 739] >gb ACS89390.1  Beta-galactosid.    | 337        | 337         | 98%            | 1e-90            |  |  |  |
| ABY49715.1                                  | beta-galactosidase [uncultured bacterium]                                              | 328        | 328         | 100%           | 3e-88            |  |  |  |
| <u>YP 921073.1</u>                          | glycoside hydrolase family protein [Thermofilum pendens Hrk 5] >gb ABL79070.1  glycosi | 315        | 315         | 100%           | 3e-84            |  |  |  |
| <u>YP 184174.1</u>                          | beta-galactosidase [Thermococcus kodakarensis KOD1] >dbj BAD85950.1  beta-glycosic     | 312        | 312         | 98%            | 3e-83            |  |  |  |
| <u>YP 003668816.1</u>                       | glycoside hydrolase family 1 [Staphylothermus hellenicus DSM 12710] >gb ADI31917.1     | 308        | 308         | 99%            | 4e-82            |  |  |  |
| BAA78713.1                                  | beta-glycosidase [Thermococcus kodakaraensis]                                          | 306        | 306         | 98%            | 1e-81            |  |  |  |
| NP 142473.1                                 | beta-mannosidase [Pyrococcus horikoshii OT3] >dbj BAA29589.1  483aa long hypothetic    | 303        | 303         | 98%            | 1e-80            |  |  |  |
| NP 127217.1                                 | beta-galactosidase [Pyrococcus abyssi GE5] >emb CAB50447.1  bgaL-2 beta-galactosid     | 299        | 299         | 98%            | 2e-79            |  |  |  |
| NP 578085.1                                 | beta-galactosidase [Pyrococcus furiosus DSM 3638] >gb AAL80480.1  beta-galactosidas    | 299        | 299         | 98%            | 2e-79            |  |  |  |
| ZP 04878911.1                               | beta-galactosidase [Thermococcus sp. AM4] >gb EEB74957.1  beta-galactosidase [Therr    | 297        | 297         | 97%            | 7e-79            |  |  |  |

5. Hasil blast akan menghasilkan lebih dari satu sekuen yang bersesuaian. Pilih hasil dengan skor paling tinggi. Dengan meng-klik referensi akan didapat keterangan lebih lanjut tentang protein tersebut.

# beta-galactosidase [Pyrococcus woesei]

GenBank: AAB97862.1

FASTA Graphics

# <u>Go to:</u> 🖂

|          | LOCUS      | AAB97862  |                     | 510 aa               | a            | linear                     | BCT 25-MAY-2001 |
|----------|------------|-----------|---------------------|----------------------|--------------|----------------------------|-----------------|
|          | DEFINITION | beta-gala | actosidase (        | [Pyrococcus          | woesei].     |                            |                 |
|          | ACCESSION  | AAB97862  |                     |                      |              |                            |                 |
|          | VERSION    | AAB97862. | 1 GI:28112          | 286                  |              |                            |                 |
|          | DBSOURCE   | accessior | n <u>AF043283.1</u> | <u>L</u>             |              |                            |                 |
|          | KEYWORDS   | •         |                     |                      |              |                            |                 |
|          | SOURCE     | Pyrococcu | ıs woesei           |                      |              |                            |                 |
|          | ORGANISM   | Pyrococcu | <u>is woesei</u>    |                      |              |                            | _               |
|          |            | Archaea;  | Euryarchaed         | ota; inermod         | cocci; inerr | nococcales;                |                 |
|          | DEFEDENCE  | 1 (resid  | caceae; Pyr         | iococcus.            |              |                            |                 |
|          | AUTHODS    | Deebrowek | ri S Sobie          | uo)<br>ewebe G Me    | ciuneka J    | Sunowieck                  | ri J and Kur J  |
|          | TITLE      | Cloning.  | evnression          | and nurifi           | ication of t | , Synowice,<br>the His(6)- | -tagged         |
|          |            | thermosts | able beta-qa        | alactosidase         | e from Pvrod | coccus woes                | sei in          |
|          |            | Escherich | nia coli and        | i some prope         | erties of th | he isolated                | i enzyme        |
|          | JOURNAL    | Protein H | Expr. Purif.        | . 19 (1), 10         | 07-112 (2000 | D)                         | -               |
|          | PUBMED     | 10833397  |                     |                      |              |                            |                 |
|          | REFERENCE  | 2 (resid  | lues 1 to 51        | 10)                  |              |                            |                 |
|          | AUTHORS    | Dabrowski | i,S., Maciur        | nska,J. and          | Synowiecki,  | ,J.                        |                 |
|          | TITLE      | Direct Su | ubmission           |                      |              |                            |                 |
|          | JOURNAL    | Submitted | 1 (16-JAN-19        | 998) Food Pr         | eservation,  | , Technical                | l University of |
|          |            | Gdansk, M | Jarutowicza         | 11/12, Gdar          | nsk 80-952,  | Poland                     |                 |
|          | COMMENT    | Method: d | conceptual t        | ranslation.          |              |                            |                 |
|          | FFATURFS   |           | -<br>Location/O     | alifiers             |              |                            |                 |
| <u> </u> | SOURCE     |           | 1510                | allicis              |              |                            |                 |
|          | Doutoe     |           | /organism='         | 'Pvrococcus          | woesei"      |                            |                 |
|          |            |           | /strain="DS         | 5M3773″              |              |                            |                 |
|          |            |           | /db xref="t         | axon:2262"           |              |                            |                 |
|          | Protei     | n         | 1510                |                      |              |                            |                 |
|          |            |           | /product="k         | beta-galacto         | osidase"     |                            |                 |
|          | Region     | :         | 1504                |                      |              |                            |                 |
|          |            |           | /region_nam         | ne="Glyco_hy         | /dro_1"      |                            |                 |
|          |            |           | /note="Glyc         | cosyl hydrol         | lase family  | 1; cl01040                 | 6"              |
|          | CDC        |           | / ab_xrer="(        | .DD: <u>174504</u> " |              |                            |                 |
|          | <u>CD5</u> |           | /coded by='         | 'NF043283 1.         | 1 15337      |                            |                 |
|          |            |           | /transl tak         | le=11                | .11000       |                            |                 |
|          | ORIGIN     |           | , 01001_000         | <u> </u>             |              |                            |                 |
|          | 1 m        | fpekflwgv | aqsgfqfemg          | dklrrnidtn           | tdwwhwvrdk   | tniekglvs                  | g dlpeeginny    |
|          | 61 e       | lyekdheia | rklglnayri          | giewsrifpw           | pttfidvdys   | ynesynlied                 | d vkitkdtlee    |
|          | 121 1      | deiankrev | ayyrsvinsl          | rskgfkvivn           | lnhftlpywl   | hdpiearers                 | a ltnkrngwvn    |
|          | 181 p      | rtviefaky | aayiaykfgd          | ivdmwstfne           | pmvvvelgyl   | apysgfppgv                 | v lnpeaaklai    |
|          | 241 1      | hminahala | yrqikkfdte          | kadkdskepa           | evgiiynnig   | vaypkdpnds                 | s kdvkaaendn    |
|          | 301 f      | fhsglffea | ihkgklnief          | dgetfidapy           | lkgndwigvn   | yytrevvtyd                 | q epmfpsipli    |
|          | 361 t      | fkgvqgygy | acrpgtlskd          | drpvsdigwe           | lypegmydsi   | veahkygvpv                 | v yvtengiads    |
|          | 421 k      | allrpyyia | snikmtekaf          | eagyevkgyf           | nwaltdnfew   | algirmrfgl                 | i yevnlitker    |
|          | 481 1      | prexsvsif | reivanngvt          | <i>kkieeelirg</i>    |              |                            |                 |

8. Klik "Distance tree of results" pada bagian akhir apabila ingin mengetahui phylogenetic tree antar protein yang didapatkan. Sebelum melakukan analisis ini, harus dipilih database protein yang akan dibandingkan.

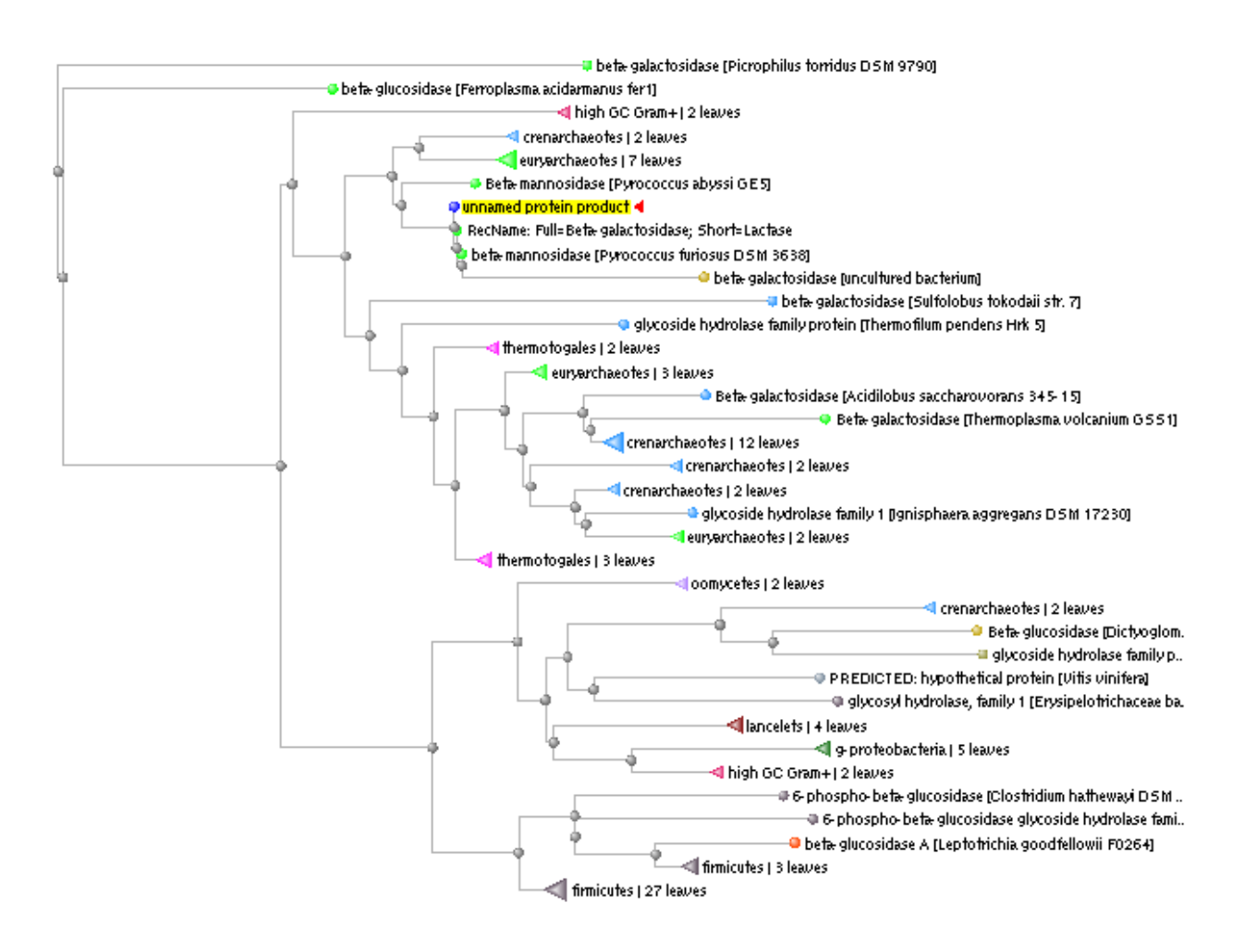